#### WINTER FIELD DAY CONTACT SUGGESTIONS: JS8 Alachua County ARES(R) / NFARC

12/7/2023 Revised: Jan 9 2024

NOTE

For JS8 operation you cannot have both JS8 *and* N3FJP trying to control the transmitter. It is important to JUST have JS8 controlling the transmiter with CAT control. If you previously had N3FJP controlling the radio, you will need to turn that function OFF.

In N3FJP, click SETTINGS | Set up Rig Interface and then in the list under "Select Rig", pick NONE and then click DONE at the bottom of the popup dialog box.

# FIRST

Enter yourself as the operator into the Logging System -- click "Operator" and enter call and initials:

| y Contest Log 6.5                                                   |         |              | www.n3fjp.com   |           |                  |                   |             |
|---------------------------------------------------------------------|---------|--------------|-----------------|-----------|------------------|-------------------|-------------|
| l Mode                                                              | View Ne | etwork Opera | tor Help        |           |                  |                   |             |
|                                                                     | Find    |              | Recent (        | Contacts  |                  | •                 | Last 20 🛛 🔵 |
| (                                                                   | Class   | Sec          | Date / Time     | Bnd       | Mode             | Country           | Initials    |
| 1                                                                   | ID      | SF           | 06/28 17:01     | 40        | DIG              | USA               | LG          |
| 3                                                                   | 3D      | NC           | 06/28 17:00     | 40        | DIG              | USA               | LG          |
| 1                                                                   | IE      | AL           | 06/28 16:59     | 40        | DIG              | USA               | LG          |
| 1                                                                   | IE      | GA           | 06/28 16:53     | 40        | DIG              | USA               | LG          |
| 1                                                                   | ID      | TN           | 06/28 16:47     | 40        | DIG              | USA               | LG          |
| 1                                                                   | ID      | NC           | 06/28 16:44     | 40        | DIG              | USA               | LG          |
| 1                                                                   | ID      | NFL          | 06/28 16:40     | 40        | DIG              | USA               | LG          |
| 1                                                                   | IE      | NC           | 06/28 16:38     | 40        | DIG              | USA               | LG          |
| 1                                                                   | ID      | NC           | 06/28 16:36     | 40        | DIG              | USA               | LG          |
| 10.00                                                               |         |              |                 |           | Operator         |                   |             |
| Class Section                                                       |         |              |                 |           | Oper:<br>Initial | ator W4UF<br>s JC |             |
| node from the menu!<br>ring waiver rule enabled (from<br>Settings). |         |              | CT<br>EMA<br>ME | VT<br>WMA | Done AL          | SC                |             |

# SECOND

Set your BAND and MODE in N3FJP -- Click on BAND to pick the band, and click on MODE to select DIGITAL All Digital modes are equivalent for points and duplicates. Only PHONE and CW are different modes.

# THIRD

Logging to N3FJP Winter Field Day Contest Log for JS8 appears to be largely MANUAL, the same as for PHONE or CW. There is a possible way to connect the two systems, but the only thing it enters automatically (without further typing) is the CALLSIGN. Not sure that is worth it.....

# HOW WE SUGGEST YOUR BUTTONS BE CONFIGURED

| BUTTON | SENDS:                                                                           |
|--------|----------------------------------------------------------------------------------|
| CQ     | CQ WFD                                                                           |
| REPLY  | 3I NFL (our exchange)                                                            |
| INFO   | R 3I NFL (reply to their exchange)                                               |
| STATUS | QSL 73<br>(You may wish to append CQ FD to this if our experience shows it works |

If your setup is already complete, you can move directly to CONTACTS:

### RUNNING CQ WITH JS8 USING ONLY THREE BUTTONS!!

| No. | Item                                                                                                    | Detail                                                                                                    |
|-----|----------------------------------------------------------------------------------------------------|----------------------------------------------------------------------------------------------------|
| 1   | Make sure your chosen transmit slot<br>("red lines") are in a somewhat "clear"<br>area                                                                                                    | Otherwise folks won't be able to hear your CQ                                                                                                    |
| 2.  | Click <b>CQ Button</b>                                                                                                    | It may take some seconds before it transmits<br>becauuse it has to wait for the start of the next<br>interval                                                                                                    |
| 3   | After your CQ, and the next receive<br>interval, if someone calls you, CLICK on<br>the one you wish to reply to then click<br><b>INFO</b> if they sent their exchange, or<br><b>REPLY</b> if they only gave their call sign | REPLY: Sends your EXCHANGE<br>INFO: Sends R and your EXCHANGE                                                                                                    |
| 4.  | Look and see if the other station returns<br>an "R" or "QSL" or some other<br>acknowledgement (this is important!) and<br>hopefully they send THEIR<br>EXCHANGE <i>either than or before</i>                                | If you don't see an acknowledgement, you need to<br>send your EXCHANGE again click "REPLY"<br>again. You have to see an acknowledgement.                                                                                                    |
| 5.  | If you copy their exchange, click <b>STATUS button</b> to finish the contact                                                                                                    | They have acknowledged YOUR EXCHANGE<br>STATUS acknowledges THEIR ("QSL") and sends<br>73<br>Type in the information to N3FJP at some point and<br>lot the contact manually. If there was a lack of<br>acknowledgement on their side, you'll have tosend<br>you |
|     | Go back to Step 2 and call CQagain                                                                                                    |                                                                                                    |

| BUTTON | SENDS:                                                            |
|--------|-------------------------------------------------------------------|
| CQ     | CQ WFD                                                            |
| REPLY  | 3I NFL (our exchange)                                             |
| INFO   | R 3I NFL (reply to their exchange)                                |
| STATUS | QSL 73<br>(You may wish to append CQ FD to this if our experience |

Winter Field Day: JS8 Contact Suggestions

### HUNT & POUNCE WITH JS8 USING ONLY TWO BUTTONS!!

| No. | Item                                                                                                    | Detail                                                                                                    |
|-----|----------------------------------------------------------------------------------------------------|----------------------------------------------------------------------------------------------------|
| 1   | Make sure your chosen transmit<br>slot ("red lines") are in a somewhat<br>"clear" area                                                                                            | Otherwise folks won't be able to hear your ANSWER<br>You do NOT have to be on top of the stattion calling CQ<br>the system decodes and shows you EVERYONE in the<br>passband.        |
| 2.  | When you see a CQ, click on that<br>station and click<br><b>REPLY button</b>                                                                                                    | It may take some seconds before it transmits becauuse it has<br>to wait for the start of the next interval<br>This will both call them, give your callsign AND send<br>YOUR EXCHANGE |
| 3   | Watch what they send back you<br>need an ACKNOWLEDGEMENT<br>("R" or anything similar)<br>Hopefully they will also send<br>THEIR EXCHANGE otherwise<br>you may have to ask for it. |                                                                                                    |
| 4.  | If you get their acknowledgement,<br>AND their exchange, the contact is<br>finished! Click<br><b>STATUS button</b><br>and start filling in the log!                               | STATUS will send QSL 73 to confirm receipt of their<br>exchange and conclude the contact.<br>In this case you probably do NOT want a CQ stuck on the<br>end of your "status" button  |
|     |                                                                                                    |                                                                                                    |
|     | Go back to Step 2 and look for another CQ                                                                                                    |                                                                                                    |

| BUTTON        | SENDS:                                                               |  |
|---------------|----------------------------------------------------------------------|--|
| CQ            | CQ WFD (NOT USED IN HUNT & POUNCE)                                   |  |
| REPLY         | 3I NFL (our exchange)                                                |  |
| INFO          | R 3I NFL (reply to their exchange)                                   |  |
| STATUS QSL 73 |                                                                      |  |
|               | During hunt and pounce you probably don"t want any CQ appended here. |  |

#### **PICKING FREQUENCIES**

#### **Suggested Frequencies**

JS8Call has the JS8 frequencies built right in, so all you have to do is click on the desired band and it should take your transceiver right there.

| MODE  | <b>TYPICAL FREQ</b>                                                                       | Comments                                                                                  |
|-------|-------------------------------------------------------------------------------------------|-------------------------------------------------------------------------------------------|
| JS8   | 1.842 MHZ<br>3.578<br>7.078<br>14.078<br>21.078<br>28.078<br>50.318                       | Remember there is no WFD operation on 60 meters, 30 meters, 18 meters, 12 meters.         |
| PSK31 | 1.838.<br>3.580.<br>7.070 or 7.080<br>14.070-14.072<br>21.080<br>28.120<br>50.290         | see <u>https://www.qsl.net/darn/PSK31.htm</u><br>see <u>https://bpsk31.com/operation/</u> |
| RTTY  | 3.560-3.600<br>7.080-7.100<br>14.080.5 - 14.150<br>21.080.5 - 21.150<br>28.080.5 - 28.200 | See: <u>https://www.aa5au.com/rtty/rtty-sub-</u><br><u>bands/</u>                         |

## **Setting up the Transmitter** Our Call Sign is NF4AC

|                                                                                                    | ICOM S                                                                                                    | ETTINGS FOR JS8                                                                                                    |
|----------------------------------------------------------------------------------------------------|----------------------------------------------------------------------------------------------------|----------------------------------------------------------------------------------------------------|
| ITEM                                                                                                    | CHOICE                                                                                                    | COMMENT                                                                                                    |
| RADIO<br>File   Settings  <br>"Radio"                                                                                  | ICOM7300.<br>We will probably have all<br>the settings figured out but<br>in general, we set the rigs<br>for 115200 baud and do not<br>use DTR or DTS as part of<br>the transmission control,<br>using CAT instead.                                                                                                    | Image: Social de Kit       Image: Social de Kit       Image: Social de Kit <td< td=""></td<> |
| MODULATI<br>ON<br>To get a solid<br>tone, e.g. for<br>adjusting drive<br>modulation at<br>the start of<br>configuation | Use TUNE button on JS8<br>With the ICOM 7300<br>Transmiter set for 100<br>watts, you want the<br>modulation level adjused<br>so that you get in the range<br>of 75 watts output, which<br>should involve little to no<br>ALC visible on the 7300,<br>and thus be WELL within<br>the linear range of the<br>transmitter. | (2) JSGLI de KNACKD (v22.0)       - □ ×         Ete configurations lade (og yew Central Lelp)       NF4AC         I 10 H2       09:14:55 (+14000ms)         I 112:27 - (1310) - NF4AC: INFO NI NFLO       I 100         I 112:27 - (1310) - NF4AC: INFO NI NFLO       I 100         I 112:27 - (1310) - NF4AC: INFO NI NFLO       I 100         I 112:27 - (1310) - NF4AC: INFO NI NFLO       I 100         I 112:27 - (1310) - NF4AC: INFO NI NFLO       I 100         I 112:237 - (1310) - NF4AC: INFO NI NFLO       I 100         I 112:237 - (1310) - NF4AC: INFO NI NFLO       I 100         I 112:237 - (1310) - NF4AC: INFO NI NFLO       I I00         I 112:237 - (1310) - NF4AC: INFO NI NFLO       I I00         I 112:237 - (1310) - NF4AC: INFO NI NFLO       I I00         I 112:237 - (1310) - NF4AC: INFO NI NFLO       I I00         I 112:237 - (1310) - NF4AC: INFO NI NFLO       I I00         I 112:237 - (1310) - NF4AC: INFO NI NFLO       I I00         I 112:237 - (1310) - NF4AC: INFO NI NFLO       I I00         I 112:237 - (1310) - NF4AC: INFO NI NFLO       I I00         I 112:237 - (1310) - NF4AC: INFO NI NFLO       I I00         I 112:237 - (1310) - NF4AC: INFO NI NFLO       I I00         I 112:237 - (1310) - NF4AC: INFO NI NFLO       I I00         I 100       I I00                                                                                                    |

| (1) JS8Call de KN4CRD (v2.2.0) X     [1] E Configurations Mode Log Yew Control Help                                                                                                    |
|----------------------------------------------------------------------------------------------------|
|                                                                                                    |
| 1310 Hz 2023 Dec 07 SPOT LOG TUME                                                                                                    |
| Offset Age SR         Message(s)         11:12:37 - (1310) - NF4AC: TNFO R 31 NFL o<br>11:13:13 - (1310) - NF4AC: TATUS QR.73<br>0         Calsigns (1) Age SRR Offset ¥ Nam           11:12:36 - (1310) - NF4AC: SALLCALL QQ<br>WFD o         Three YOUR OUTGOING MESSAGES HERE.         NF4RC         2d +23 dB 1746 Hz                                                                                                    |
| HB CQ REPLY SHR INFO STATUS Saved Directed Deselect Tuning                                                                                                    |
| CAT         700         800         900         1000         1100           60         09:14:30         80m         06         0ffset         0ffset |
| $  \mathbf{k}  \setminus \to \cdot \boldsymbol{\otimes} \cdot \boldsymbol{\wedge} \boldsymbol{\triangleleft}  \square \square \square \square \bigcirc \bigcirc \triangle \mathbf{k}   \Diamond \cdot \boldsymbol{\otimes} \cdot \boldsymbol{\otimes} \cdot \boldsymbol{\diamond} \cdot \boldsymbol{\bigtriangledown} \cdot \mathbf{P} \cdot \mathbf{H} \cdot   \boldsymbol{\triangleleft}   \mathbf{H}   \mathbf{F}   \boldsymbol{A}$                                                                                                    |
|                                                                                                    |

### SETTINGS FOR WINTER FIELD DAY OPERATION

| SPOTTING<br>File   Settings   Reporting              | It appears to be both legal and useful to turn on "spotting" as this will send<br>information to the PSKReporting network.                                                                 |  |  |
|------------------------------------------------------|----------------------------------------------------------------------------------------------------|--|--|
|                                                      | PSKReporter <u>https://pskreporter.info/pskmap.html</u> is able to show CW, JS8, RTTY, and a host of other modes BY BAND so can can easily find signals!                                   |  |  |
|                                                      | The Incident Commander may be searching for spots proving activity on needed bands!!                                                                                                    |  |  |
|                                                      |                                                                                                    |  |  |
| <b>MODE</b><br>(Normal<br>FAST 24 spm<br>TURBO 44wpm | <ul> <li>Probably use either Normal Fast or TURBO speeds for transmitting.</li> <li>Set to decode ALL speeds you may want to answer someone at the same speed they are SENDING.</li> </ul> |  |  |
| -                                                    | • It works to have an entire OSO with one station sending at one                                                                                                    |  |  |
|                                                      | speed and the other station at a different speed as long as both                                                                                                    |  |  |
|                                                      | stations have MULTI (MODE   Enable simultaneous decoding of all speed) enabled.                                                                                                    |  |  |
|                                                      | <ul> <li>Not sure how many WFD participants will undersand this, so<br/>you may have to change speed occasionally.</li> </ul>                                                              |  |  |
|                                                      | • If you right click on a station in the right hand pane, you can select the option to jump to THEIR speed.                                                                                |  |  |
|                                                      | Probably want to DISABLE heartbeat acknowledgement (don't                                                                                                    |  |  |

|                           | was                                                                                                    | ste time on that)                                                                                                    |                                                                                                    |
|---------------------------|----------------------------------------------------------------------------------------------------|----------------------------------------------------------------------------------------------------|----------------------------------------------------------------------------------------------------|
| File   Settings   General | This is cert<br>Field Day,<br>• The<br>sen<br>• The<br>°<br>°<br>°<br>°<br>The JS8 sc<br>follows:<br>CQ Messa<br>Reply: 3I<br>(Station) In<br>exchange)<br>(Station) S<br>Thus the F | change as we gain experience with Winter<br>o us that:<br>getting exchanges across, not on requesting or<br>oise ratios or Maidenhead grid locators<br>d texts that will be needed include<br>our exchange<br>'R" to acknowledge an exchange and send our<br>QSL and 73 to indicate we acknowledge and the<br>uded.<br>few "canned" text but we suggest using them as<br>ur exchange)<br>(to reply to someone who has sent us their<br>(to acknowledge and conclude the contact)<br>eneral would look like this: |                                                                                                    |
|                           | Offset Age S<br>2763 Hz 45s -2                                                                                                    | Station Details<br>My Callsign: NF<br>My Maidenhead Grid Locator: EL<br>Callsign Groups (comma separated):<br>Station Messages<br>CQ Message:<br>Reply Message:<br>Station Info (Rig, Antenna, Location, etc<br>Station Status (Weather, Idle Time, Vers                                                                                                    | '4AC         SRUP1         GROUP1,         Do not participate in the @ALLCALL group         CQ WFD         3I NFL         ::       R 3I NFL         ::       R 3I NFL         ::       QSL 73 |
|                           | C                                                                                                    | Q                                                                                                    | CQ WFD                                                                                                    |
|                           | RI                                                                                                    | EPLY                                                                                                    | 3I NFL (our exchange)                                                                                                    |
|                           | IN                                                                                                    | IFO                                                                                                    | R 3I NFL (reply to their exchange)                                                                                                    |
|                           | S                                                                                                    | TATUS                                                                                                    | QSL 73                                                                                                    |
|                           |                                                                                                    |                                                                                                    | (You may wish to append CQ FD to this if our experience shows it works)                                                                                                    |
|                           |                                                                                                    |                                                                                                    |                                                                                                    |

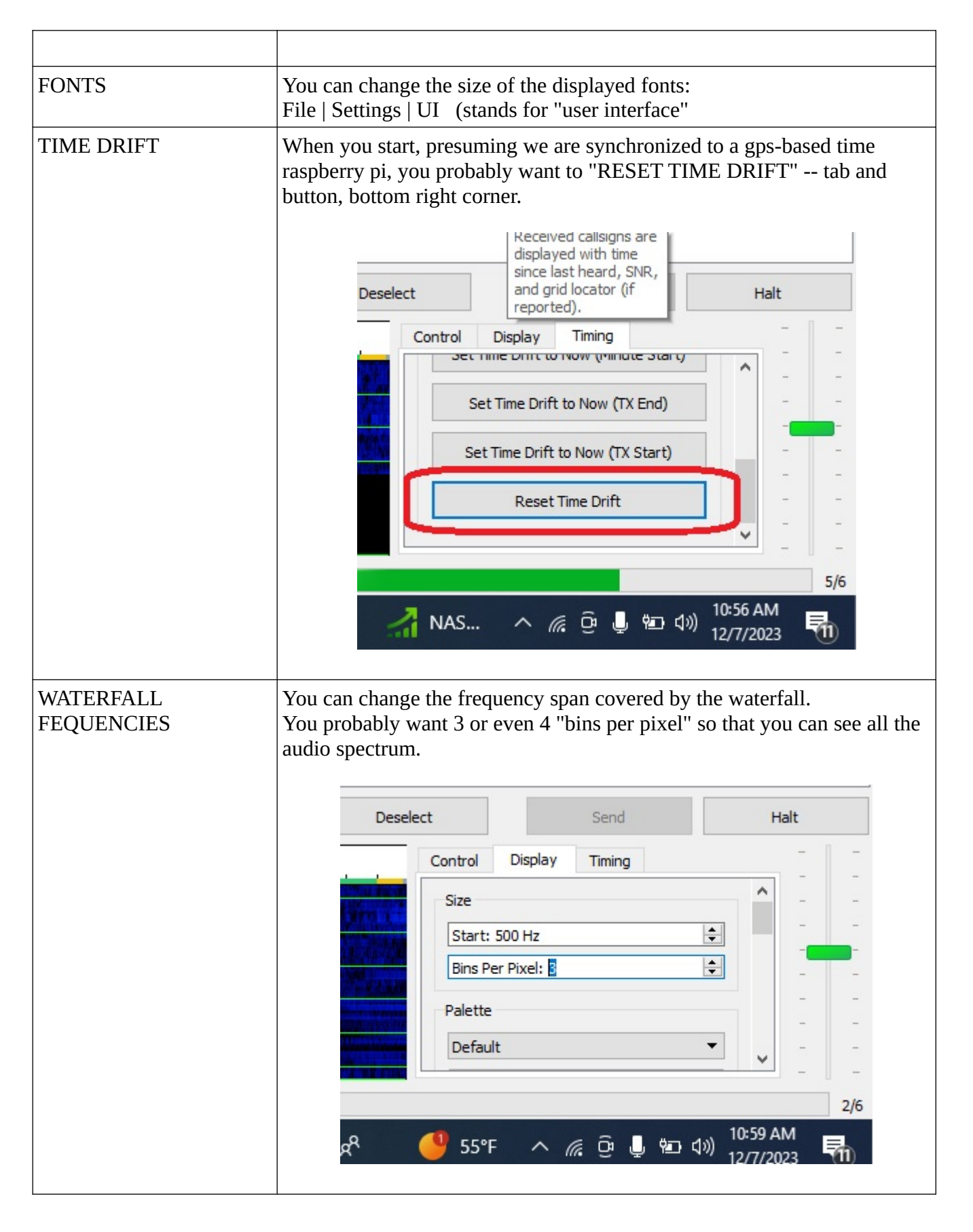

Winter Field Day: JS8 Contact Suggestions

## ADDITIONAL CONTEST SAVVY

| 1 | Picking your TRANSMIT spot<br>in the waterfall | You automatically receive and decode EVERTYTHING so<br>there is no need to pick a "receive frequency". You want to<br>pick a TRANSMIT FREQUENCY (red box) that is<br>somewhat in the "clear"<br>Faster modes (TURBO) take up more space. If the spectrum<br>is quite full, you may need to use slower modes (NORMAL)<br>to "fit in"                                                                                                    |
|---|------------------------------------------------|----------------------------------------------------------------------------------------------------|
| 2 | Decoding                                       | Be certain that you are decoding ALL speeds<br>MULTI displayed in the upper right blue bin                                                                                                    |
| 3 | Transmit Modulation                            | Be certain that your modulation is about 75watts output, with the ICOM set for 100watts use the TUNE button and the green slider (bottom right) to fix this.                                                                                                    |
| 4 | If it won't transmit                           | Probably you havent set the audo codecs, or you don't have<br>the 7300 set to use USB input for modulation                                                                                                    |
| 5 | Clicking on stations                           | It doesn't work as easily as WSJT-x which could be set to<br>automatically answer the first station decoded<br>Nope, when you call CQ and a bunch of folks answer, you<br>must CLICK on the one you wish to respond to!<br>And if you get no answers, you must KEEP CLICKING CQ<br>to do it again, because the fastest IT will do it automatically<br>is every 1 minute and that is a long time to wait.                                                    |
| 6 | Running a Frequency                            | <ul> <li>This is very easy.</li> <li>1. Click CQ until you get an answer</li> <li>2. Click on the person who answered - they may even give you their exchange!</li> <li>3. Click REPLY to send your Exchange by itself, or INFO to send R (acknowledgement) + Your Exchange</li> <li>4. While the thing is sending, type everything you need into N3FJP during the down time</li> <li>5. Click STATUS to send QSL 73</li> <li>Proceed back to #1</li> </ul> |
| 7 | Hunt and Pounce                                |                                                                                                    |